First Login TR-1815-LTE Router. (User- admin Password- admin) //192.168.1.1

| 🔇 🛞   192.168.1.1/cgi-bin/luci                     | C Q. Search             | ☆ 自 | ÷ | Â | 9 | ≡ |
|----------------------------------------------------|-------------------------|-----|---|---|---|---|
| TR-1815-LTE Wireles                                | s Cellular Router/Modem |     |   |   |   | * |
| Authorization Re<br>Please enter your username and | quired<br>password.     |     |   |   |   |   |
| Username                                           | admin                   |     |   |   |   |   |
| Password                                           |                         |     |   |   |   |   |
| I Login Seset                                      |                         |     |   |   |   |   |

# Upgrade Firmware

#### System→Upgrade

- 1) Remove Tick from Keep Settings.
- 2) Click on Browse option for file selection. (e.g. If you save file in D Drive. LocationSelect D drive path.)
- 3) Click on Upload Image option.
- 4) Click on Proceed option and wait for 10 min for system upgrade. (Note: Don't Power Off when system upgrade).

| 🕤 🗊 TR-1815-LTE - Upgrade      | × \ +                                                                                                    |
|--------------------------------|----------------------------------------------------------------------------------------------------|
|                                | ;tok=9c800e6da283907Zee8a8144a3d3bd67/admin/system/sysupgrade C 🔍 Search 🔂 🖨 😨 🖡 🎓 😕                                                                                                    |
| <b>FT Techroutes</b>           | TR-1815-LTE Wireless Cellular Router/Modem                                                                                                    |
| Status<br>System               | System upgrade<br>Upload a sysupgrade-compatible image here to replace the running firmware. Check "Keep settings" to retain the current configuration (requires an compatible firmware image). |
| Setup Wizard                   | Keep settings:                                                                                                    |
| System<br>Password<br>Software | Safe upgrade: Image: H820-H685-RT5350_v3.2.84_20170227_en_zh.bin Dpload image                                                                                                    |
| Startup                        |                                                                                                    |
| NTP                            |                                                                                                    |

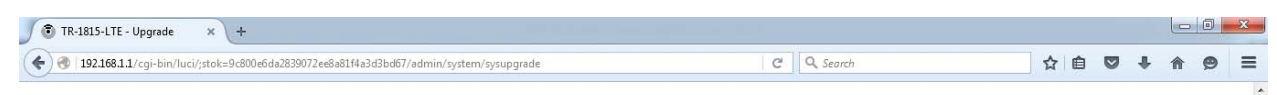

Techroutes

Waiting for changes to be applied.

TR-1815-LTE Wireless Cellular Router/Modem

| Status                              | Upgrade Firmware - Verify                                                                                                    |                                                       |         |            |   |   |   |
|-------------------------------------|----------------------------------------------------------------------------------------------------|-------------------------------------------------------|---------|------------|---|---|---|
| System                              | The flash image was uploaded. Below is the checksum and file size listed, co<br>Click "Proceed" below to start the upgrade procedure | mpare them with the original file to ensure data inte | egrity. |            |   |   |   |
| Setup Wizard                        |                                                                                                    |                                                       |         |            |   |   |   |
| System                              | <ul> <li>Checksum: a51bc94a23bcd788dd55113593fc7b98</li> <li>Size: 10.81 MB (15.00 MB available)</li> </ul>                          |                                                       |         |            |   |   |   |
| Password                            | <ul> <li>Note: Configuration files will be erased.</li> <li>Firmware checksum is OK.</li> </ul>                                      |                                                       |         |            |   |   | E |
| Software                            |                                                                                                    |                                                       |         |            |   |   |   |
| Startup                             |                                                                                                    | Cancel Proceed                                        |         |            |   |   |   |
| NTP                                 |                                                                                                    | Calcer                                                |         |            |   |   |   |
| Backup/Restore                      |                                                                                                    |                                                       |         |            |   |   |   |
| TR-1815-LTE - Upgrading ×           | +                                                                                                    |                                                       |         |            |   |   | x |
| 🗲 🛞   192.168.1.1/cgi-bin/luci/;sto | =9c800e6da2839072ee8a81f4a3d3bd67/admin/system/sysupgrade                                                                            | C Q Search                                            | ☆自      | <b>□</b> † | A | ø | = |
| System - Upgrading.                 |                                                                                                    |                                                       |         |            |   |   |   |

## After finish upgrade directly you can see login page.

| 🕥 🗊 TR-1815-LTE - Login Page 🛛 🖌 + |                                                  |                       |   |          |   |     |   |   |   | x |
|------------------------------------|--------------------------------------------------|-----------------------|---|----------|---|-----|---|---|---|---|
| 🔶 🛞   192.168.1.1/cgi-bin/luci     |                                                  |                       | G | Q Search | ☆ | ê 🛡 | ÷ | ⋒ | 9 | ≡ |
| -∰ Techroutes                      | TR-1815-LTE Wireless                             | Cellular Router/Modem |   |          |   |     |   |   |   | * |
| <b>A</b><br>Pie                    | uthorization Re<br>ase enter your username and p | quired<br>vassword.   |   |          |   |     |   |   |   |   |
|                                    | Usemame                                          | admin                 |   |          |   |     |   |   |   |   |
|                                    | Password                                         | •••••                 |   |          |   |     |   |   |   |   |
|                                    | ) Login 🛛 🥝 Reset                                |                       |   |          |   |     |   |   |   |   |

### Check & Confirm firmware version

### **Status**→**Overview**

1) Firmware Version 3.2.100

| $\leftarrow$ $\rightarrow$ C (1) 192.168.1. | 1/cgi-bin/luci/;stok=d9c5fb8decb1b9b445412e6 | 29d6c6543/admin/status/overview  | २ 🛧 🗄 |
|---------------------------------------------|----------------------------------------------|----------------------------------|-------|
| <b>Section 1</b>                            | TR-1815-LTE Wireless Ce                      | llular Router/Modem              | ×     |
| Statua                                      | Status                                       | AUTO REFRESH ON                  |       |
| status                                      | Status                                       |                                  |       |
| Overview                                    | System                                       |                                  |       |
| Firewall                                    | Hostname                                     | TR-1815-LTE                      |       |
| Routes                                      | SN                                           | 660420156A0009D8                 |       |
| System Log                                  | Firmware Version                             | 3.2.100                          |       |
| Kernel Log                                  | Kernel Version                               | 3.18.29                          |       |
| Reboot Log                                  | Local Time                                   | Wed Apr 12 15:40:11 2017         |       |
| VPN                                         | Uptime                                       | Oh 4m 23s                        |       |
| System                                      | Load Average                                 | 0.66, 1.02, 0.48                 |       |
| Services                                    |                                              |                                  |       |
| Network                                     | Mobile 1                                     |                                  |       |
| Logout                                      | Cellular Status                              | Down                             |       |
|                                             | IP Address                                   |                                  |       |
|                                             | DNS 1                                        |                                  |       |
|                                             | DNS 2                                        |                                  |       |
|                                             | Cell Modem                                   | TRICHEER_LM9248_NDIS (1C9E_9805) |       |
|                                             | IMEI/ESN                                     |                                  |       |